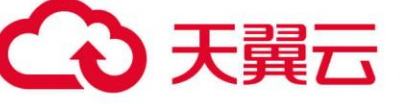

# 弹性文件服务

## 最佳实践

天翼云科技有限公司

## 目录

| —        | 使用 docker 挂载天翼云弹性文件服务          | . 4 |
|----------|--------------------------------|-----|
|          | 应用场景                           | .4  |
|          | 前提条件                           | .4  |
|          | 准备工作                           | .4  |
|          | 操作步骤                           | . 5 |
| <u> </u> | 基于弹性文件服务搭建应用                   | .7  |
| 1        | . 使用天翼云弹性文件服务搭建 WordPress 网站   | .7  |
|          | 应用场景                           | .7  |
|          | 方案使用云产品                        | . 8 |
|          | 准备工作                           | . 8 |
|          | 操作步骤                           | . 8 |
| 2        | . 使用天翼云弹性文件服务进行 Nextcloud 网盘搭建 | 15  |
|          | 应用场景                           | 15  |
|          | 方案使用云产品                        | 15  |
|          | 方案优势                           | 15  |
|          | 操作步骤                           | 15  |
| 三、       | 挂载文件系统                         | 21  |

| 1  | . 跨 AZ 挂载文件系统          | 21 |
|----|------------------------|----|
|    | 应用场景                   | 21 |
|    | 方案使用云产品                | 21 |
|    | 方案优势                   | 21 |
|    | 操作步骤                   | 21 |
| 四、 | 管理文件系统                 | 25 |
| 1  | . 使用 Nginx 代理天翼云弹性文件服务 | 25 |
|    | 应用场景                   | 25 |
|    | 方案使用云产品                | 26 |
|    | 方案架构                   | 26 |
|    | 准备工作                   | 26 |
|    | 操作步骤                   | 27 |
| 2  | . 天翼云弹性文件服务子目录权限隔离     | 31 |
|    | 应用场景                   | 31 |
|    | 方案使用云产品                | 31 |
|    | 准备工作                   | 32 |
|    | 操作步骤                   | 32 |

## -、 使用 docker 挂载天翼云弹性文件服务

#### 应用场景

本文适用于 docker 容器中实现天翼云弹性文件服务的挂载。

#### 前提条件

- 购买一个 NFS 协议的弹性文件系统。
- 购买一台配置弹性 IP 的云主机 (或者物理机)。

#### 准备工作

- 1. 登录天翼云官网页面, 找到控制中心。
- 2. 本文以华北 2 资源池为例,购买一台配置弹性 IP 的云主机,具体操作请参考创建弹性云主

机。此次以 CentOS 8.2 系统的弹性云主机为例, 部分参数可参考下表:

| 参数    | 说明              |
|-------|-----------------|
| 镜像    | CentOS 8.2 64 位 |
| 弹性 IP | 自动分配            |
| IP 版本 | IPV4            |
| 带宽    | 5M              |

您也可以选择购买一台配置弹性 IP 的物理机,具体操作请参考自助开通天翼云物理机。

#### 3. 创建一个弹性文件系统,具体操作请参考创建弹性文件系统,部分参数可参考下表:

| 参数   | 说明            |
|------|---------------|
| 存储类型 | SFS Turbo 标准型 |

| 协议类型 | NFS                   |
|------|-----------------------|
| 选择网络 | 选择与弹性云主机(或物理机)相同的 VPC |

#### 操作步骤

使用 docker 挂载弹性文件系统可以分为几个关键步骤: 安装 docker>拉取镜像>宿主机挂载

**文件系统>创建并运行容器,实现文件系统挂载**。具体操作步骤如下:

#### 步骤一:安装 docker

注意:以下操作同样适用于物理机环境。

- 1. 以 root 用户登录云主机,登录方式参考登录 Linux 弹性云主机。
- 2. 执行以下命令安装 docker:

curl -fsSL https://get.docker.com |bash -s docker

3. 执行以下命令启动 docker:

systemctl start docker

4. 执行 vi /etc/seLinux/config 文件,将以下两条命令注释掉:

SELINUXTYPE=targeted SELINUX=enforcing

增加以下命令,关闭 SELINUX:

SELINUX=disabled

单击 ECS 退出编辑, 输入"wq!", 保存退出 config 文件。在命令执行以下命令, 使配置生

效:

etenforce 0 #使配置立即生效

#### 步骤二: docker 拉取镜像

#### 执行以下命令拉取镜像:

docker pull centos:centos8.2

#### 查看本地镜像:

docker images

#### 步骤三:宿主机挂载文件系统

挂载已开通的弹性文件系统至弹性云主机,具体操作请参考使用弹性云主机挂载弹性文件系统。

本文将弹性文件系统挂载至宿主机的/mnt/docker test 目录。

#### 步骤四: 创建并运行容器, 实现文件系统挂载

#### 1. 执行以下命令创建并运行容器,将弹性文件挂载至容器的/mnt/mount 目录下:

#命令格式如下: docker run -di --name=容器名称 -v 宿主机挂载目录:容器挂载目录 -d 镜像名称 #以本文为例,执行命令如下: docker run -di --name=mounttest -v /mnt/docker\_test/:/mnt/mount -d centos:centos8.2

#### 可以使用 docker ps -a 查看容器运行状态。

#### 2. 通过 exec 命令进入刚才所创建的容器:

```
# docker exec -it 自己的容器名称 /bi/bash
docker exec -it mounttest /bin/bash
```

#### 3. 在容器中查看挂载情况:

```
<mark>df</mark> -h
```

| [root@dfle3108b49f mount]# df -h |      |      |       |      |                |
|----------------------------------|------|------|-------|------|----------------|
| Filesystem                       | Size | Used | Avail | Use% | Mounted on     |
| overlay                          |      |      | 37G   | 9%   | /              |
| tmpfs                            | 64M  |      | 64M   |      | /dev           |
| tmpfs                            |      |      |       | 0%   | /sys/fs/cgroup |
| shm                              | 64M  |      | 64M   | 0%   | /dev/shm       |
| :/mnt/:                          |      | 132M |       | 1%   | /mnt/mount     |
| /dev/vda1                        |      |      | 37G   | 9%   | /etc/hosts     |
| tmpfs                            |      |      |       | 0%   | /proc/acpi     |
| tmpfs                            |      |      |       |      | /proc/scsi     |
| tmpfs                            |      |      |       | 0%   | /sys/firmware  |
|                                  |      |      |       |      |                |

#### 4. 在容器中的/mnt/mount 目录下,写一个文件大小 100M:

dd if=/dev/zero of=test.img count=1 bs=100M

```
md5sum test.img
[root@dfle3108b49f mount]# dd if=/dev/zero of=test.img count=1 bs=100M
1+0 records in
1+0 records out
104857600 bytes (105 MB) copied, 0.216402 s, 485 MB/s
record@dfle3108b40f mount]#
-rw-r--r-- 1 root root 104857600 Dec 25 10:26 test.img
[root@dfle3108b49f mount]# md5sum test.img
2f282b84e7e608d5852449ed940bfc51 test.img
[root@dfle3108b49f mount]#
```

Ctrl+D 退出容器至宿主机,查看/mnt/docker\_test 目录,并验证 md5 值:

md5sum test.img

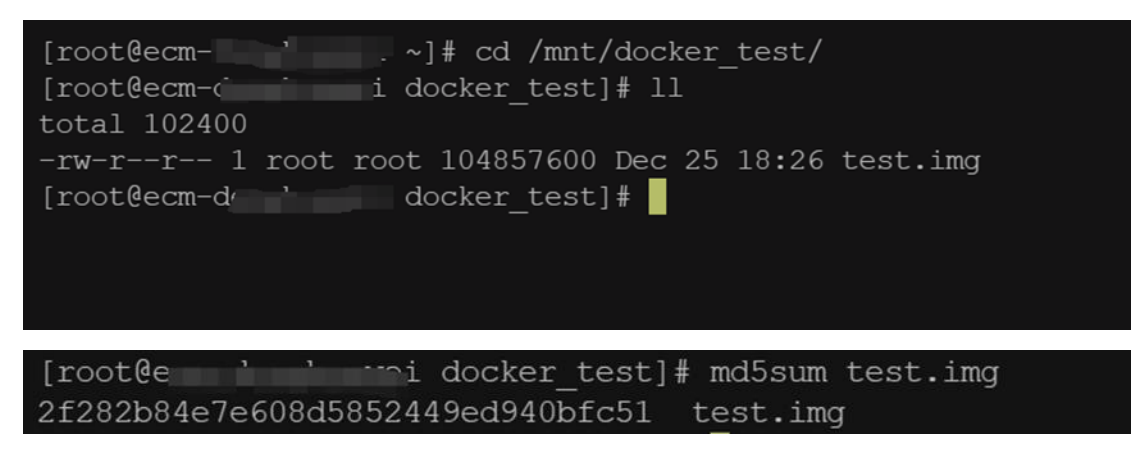

可以看到,在容器中创建的文件在宿主机中同样存在。

至此, docker 容器中已成功完成弹性文件系统的挂载。

## 二、 基于弹性文件服务搭建应用

## 1. 使用天翼云弹性文件服务搭建 WordPress 网站

#### 应用场景

WordPress 是一款免费开源的内容管理系统 (CMS),目前已经成为全球使用最多的 CMS 建站 程序。根据 W3techs 的最新统计 (截至 2021 年 4 月),在全球的所有网站中 WordPress 占 有 41%的市场份额 (请注意是全球所有网站),意味着每 5 个网站中就有 2 个网站是使用 WordPress 搭建的。在使用 CMS 构建的所有网站中 WordPress 占有 64.7%的市场份额,并 且它的市场占有率一直在持续增长。

在本案例中,我们将会搭建一个基础的 WordPress 网站,需要使用到的资源如下:

- 1. 弹性云主机:用于安装 WordPress 应用程序,是整个网站的核心,更多信息请参考<u>弹性</u> <u>云主机</u>。
- 2. 文件系统:存储 WordPress 应用文件和上传资源文件,更多信息请参考弹性文件服务。
- 3. 虚拟私有云 VPC:提供一个逻辑隔离的局域网环境,创建云主机和文件系统的必选参数,

更多信息请参考虚拟私有云。

- 4. mysql 数据库:用于存储 WordPress 使用中的用户基础信息。
- 5. Docker: 在云主机中启动 mysql 和 WordPress。

#### 方案使用云产品

弹性云主机,弹性文件服务

#### 准备工作

在开始之前需要创建一个虚拟机私有云 VPC, 一台云主机, 一个文件系统。具体操作如下:

- 1. 在需要操作的地域创建虚拟私有云 VPC,具体操作步骤参见创建虚拟私有云 VPC。
- 创建该 VPC 下的弹性云主机,操作系统为 Linux,此处以 CTyunOS 2.0.1 为例演示,具体操作步骤参见创建弹性云主机。
- 3. 创建该 VPC 下的文件系统, 文件系统的协议类型为 NFS, 具体操作步骤参见创建文件系统。

#### 操作步骤

注意:

操作都是以 root 账号操作, 云主机中没有运行其他的进程, 避免端口被占用。

#### 步骤一:放开云主机 TCP22330 端口

- 1. 登录"控制中心", 点击"计算>弹性云主机"进入弹性云主机控制台页面。
- 2. 找到目标云主机, 点击名称进入云主机详情页。
- 3. 在详情页下方, 点击"安全组"页签, 在该页签默认安全组下点击"添加规则", 具体操

## 作请参考添加安全组规则。

| ◆ 天翼云   控制中心 🕴 学乐1 🔹            |                      |            | @ #文 🗸 🕥 💭 🏚 🖉           |
|---------------------------------|----------------------|------------|--------------------------|
| ◎ 〈 弾性云主机                       |                      |            |                          |
| s<br>2                          |                      |            | 开机 关机 奉启 运得登录            |
|                                 | 实例名称 之               | 状态 运行中     | 规格 \$7.large.2   2核   4G |
| arl                             | 主机名称                 | VPC.       | 创建时间 2023-09-04 09:42:23 |
|                                 | 稿章 CTyunOS 2.0.1 64位 | ID         | 到期时间 2023-10-04 09:43:01 |
|                                 | 同卡 1块                | 巡点 1 块     | 可用区 可用区1                 |
|                                 | 企业项目 default         | 云主机组       | 操作系统 Linux               |
| •                               | <b>密闭对</b>           |            |                          |
|                                 |                      |            |                          |
| 弹性网卡 云硬盘 <del>安全组</del> 弹性IP 监控 |                      |            |                          |
|                                 |                      |            | 更收安全组                    |
| 安全组                             | 出口方向规则               | 入口方向规则     | 操作                       |
| Default-Security-Group          | ▲ 出口方向規則 2           | 土 入口方向规则 8 | 鋼通 兼除                    |
| 例定网;<br>ID sg 8py5tq9kst        |                      |            | 添加研究则                    |

4. 添加"入方向"规则,各参数选项如下图。

| 添加规则    |                        |            | X                                  |
|---------|------------------------|------------|------------------------------------|
| * IP版本  | <ul><li>IPv4</li></ul> | O IPv6     |                                    |
| * 方向    | ● 入方向                  | 〇 出方向      |                                    |
| * 授权策略: | ● 允许                   | ○ 拒绝       |                                    |
| * 优先级 : | - 1                    | + 🤄 📢      | 尤先级可选范围为1-100,默认值为1,即最高优先级。优先级数字越小 |
| * 协议    |                        |            |                                    |
| * 端口范围  | 1CP、UDP报文<br>22330     | 《分方后,分方个带有 | 月端口信息,需要将端口氾囤指定为1-65535,不进行端口过滤。   |
| * 源地址:  | • IP                   | ○ 安全组      |                                    |
|         | 0.0.0/0                |            | 0                                  |
| 描述      |                        |            |                                    |
|         |                        |            |                                    |
|         |                        | 确定         | 取消                                 |
|         |                        |            |                                    |

5. 添加完成之后, 在默认安全组下会显示相应的规则。

#### 步骤二:在云主机中挂载文件系统

- 1. 以 root 用户登录弹性云主机,登录方式参考登录 Linux 弹性云主机。
- 2. 执行以下命令安装 NFS 客户端。

yum <mark>install</mark> nfs-utils -y

3. 执行如下命令创建本地路径"/mnt/wordpressdata"。

mkdir /mnt/wordpressdata

4. 执行如下命令, 挂载文件系统。挂载地址可在文件系统详情页获取,

"/mnt/wordpressdata"是本地挂载路径。挂载操作请参考挂载 NFS 文件系统到弹性

| 云主 | 机.  | (1 iı | nux    | ١. |
|----|-----|-------|--------|----|
|    | 1/0 |       | i iun, | 0  |

| mount                      | -t             | nfs                                              | -0 |
|----------------------------|----------------|--------------------------------------------------|----|
| vers=3,proto=tcp,async,no] | lock,noatime,r | nodiratime,wsize=1048576,rsize=1048576,timeo=600 | 挂  |
| 载地址 /mnt/wordpressdata     |                |                                                  |    |

5. 挂载完成后, 通过 df -h 查看挂载情况。

#### 步骤三:安装 WordPress

本次测试使用 Docker 容器来安装 WordPress,执行如下命令安装 Docker 容器。
 yum install docker -y

2. 拉取 WordPress 镜像。

docker pull wordpress

3. 拉取 mysql 镜像。

docker pull mysql:5.7

4. 安装完成之后,使用 docker image ls 查看容器镜像。

| [100 c@noue140 | ~]#                 |              |             |       |
|----------------|---------------------|--------------|-------------|-------|
| [root(         | ~]# docker image ls |              |             |       |
| REPOSITORY     | TAG                 | IMAGE ID     | CREATED     | SIZE  |
| wordpress      | latest              | ed7281630c77 | 8 days ago  | 666MB |
| mysql          | 5.7                 | 92034fe9a41f | 3 weeks ago | 581MB |
| [root(         | ~]#                 |              |             |       |
|                | 3 11                |              |             |       |

5. 执行如下命令,启动 mysql 容器。此处设置账号:root,密码:{password},实际操作 使用中应该填写自己的复杂密码。

10

"/root/mysql"表示 Docker 的 mysql 容器映射到云主机中的目录, 可以按照自己的使

用需求修改目录。

docker run --name mysql -d -p 3306:3306 -v /root/mysql:/var/lib/mysql -e
MYSQL\_ROOT\_PASSWORD={password} --restart=always mysql:5.7

6. 使用 docker ps 查看 mysql 容器的 ID, 见下图。然后执行以下命令进入容器。{mysql\_id}

为查询获得,根据查询结果进行替换。

| [root@                   | ~]# docker ps             |                       |                |               |
|--------------------------|---------------------------|-----------------------|----------------|---------------|
| CONTAINER ID             | IMAGE                     | COMMAND               | CREATED        | STATUS        |
| PORTS                    |                           | NAMES                 |                |               |
| d297e842                 | mysql:5.7                 | "docker-entrypoint.s" | 14 seconds ago | Up 13 seconds |
| 0.0.0:                   | 3306->3306/tcp, 33060/tcp | mysql                 |                |               |
| docker <mark>exec</mark> | -it {mysql id} /bin/bash  |                       |                |               |

7. 在容器内部依次执行以下指令, 创建 WordPress 使用的数据库, 请注意替换{password}

为自行设置的复杂密码。

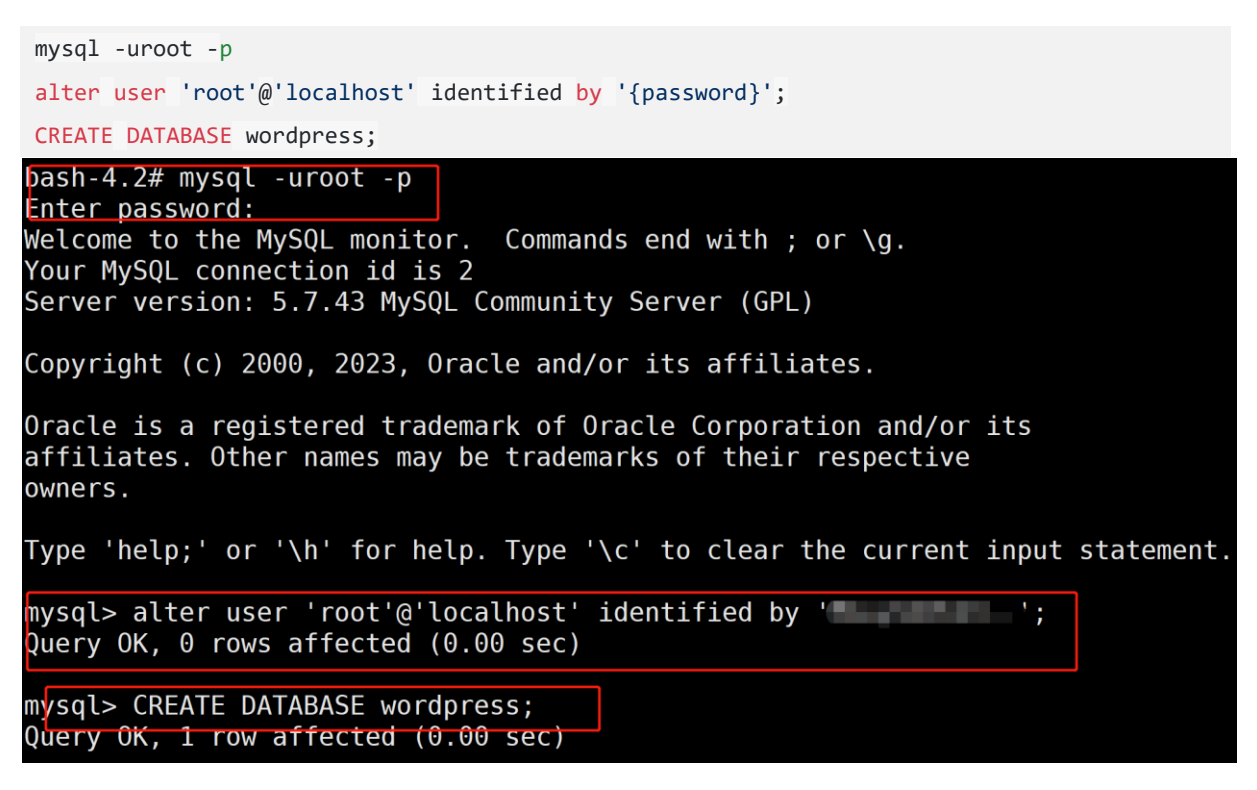

创建完成之后,连续输入两次"exit"退出 mysql 和 mysql 的 Docker 容器。

8. 执行如下命令, 启动 WordPress。

docker run --name wordpress --link mysql -p 22330:80 -v /mnt/wordpressdata/:/var/www/html
-d --restart=always wordpress:latest

"--link {name}"表示 WordPress 启动时连接的 mysql 容器名,在步骤 8 中启动 mysql

容器时设置的 name 是 mysql, 此处按照实际的 name 填写。

9. 启动之后执行 docker ps 查看容器:

| [root@maxy15-001 ~]#                         |                        |               |              |
|----------------------------------------------|------------------------|---------------|--------------|
| [root@maxy15-001 ~]# docker ps               |                        |               |              |
| CONTAINER ID IMAGE                           | COMMAND                | CREATED       | STATUS       |
| PORTS                                        | NAMES                  |               |              |
| 161b8d6451 <mark>c2 wordp</mark> ress:latest | "docker-entrypoint.s…" | 5 seconds ago | Up 4 seconds |
| 0.0.0 <mark>.0:22330-&gt;80/t</mark> cp      | wordpress              |               |              |
| d297e842fb73 mysq1:5.7                       | "docker-entrypoint.s…" | 3 minutes ago | Up 3 minutes |
| 0.0.0.0:3306->3306/tcp, 33060/tcp            | mysql                  |               |              |
| [root@maxy15-001 ~]#                         |                        |               |              |
| [root@maxy15-001 ~]#                         |                        |               |              |
|                                              |                        |               |              |

#### 步骤四:初始化配置 WordPress

1. 在云主机详情页中"弹性 IP"页签获取该云主机公网 IP 的 IP 地址,在浏览器中输入

"{云主机 IP 地址}:22330",预期出现以下界面。

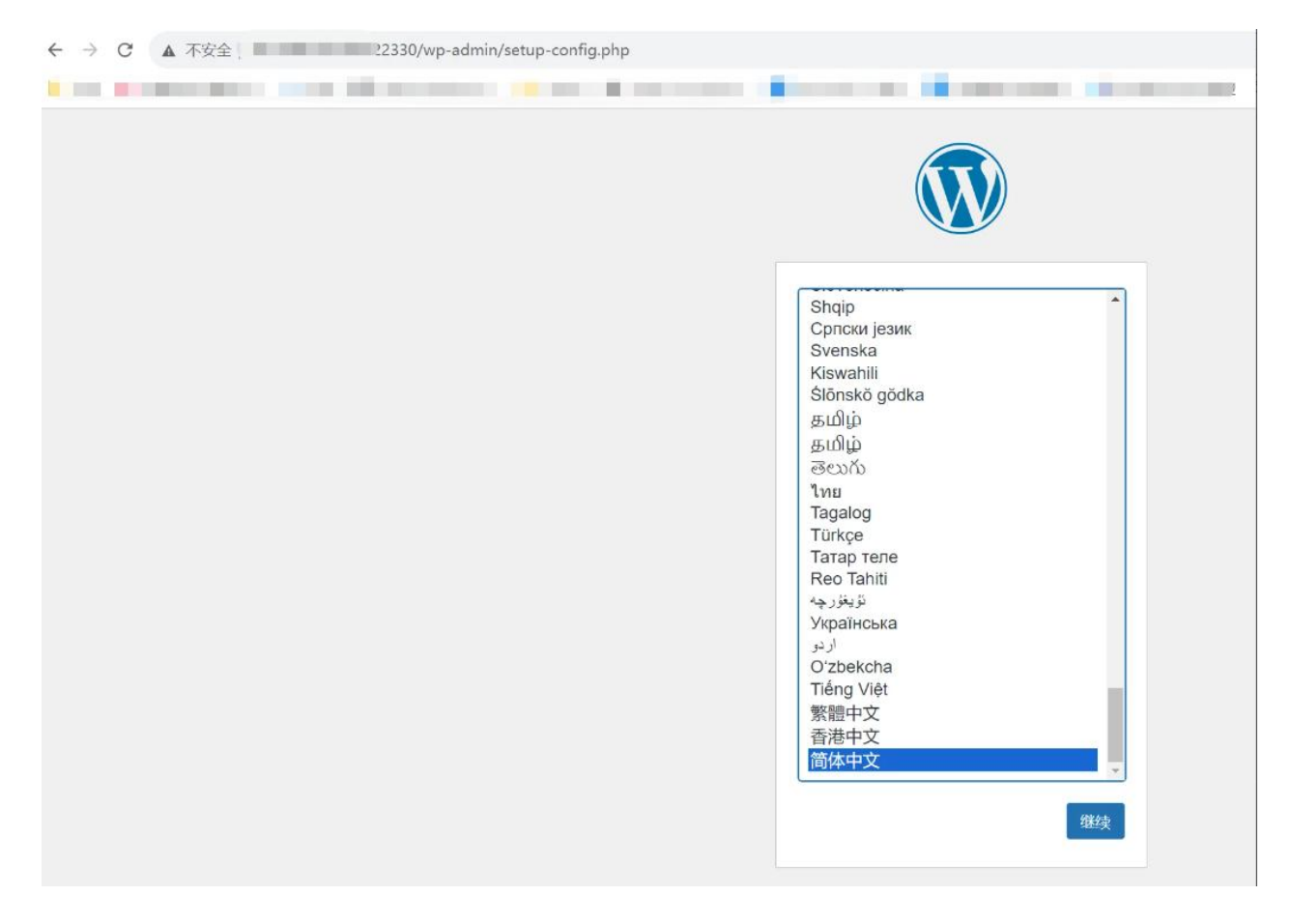

#### 2. 按界面提示开始配置,需要手动输入以下信息:

| 参数名 参数值 说明 |
|------------|
|------------|

| 数据库名        | wordpress  | 在操作     | 步骤三第7步中创建的数据库名称。                            |  |
|-------------|------------|---------|---------------------------------------------|--|
| 用户名         | root       | mysql ; | 默认账号名。                                      |  |
| 密码          | {password} | 使用自     | 己设置的密码。                                     |  |
|             | /in\.3306  | {ip}为逆  | 连接数据库使用内网 IP,在云主机详情页"弹性网卡"                  |  |
| 叙/姑/年土竹1    |            | 页签下获取。  |                                             |  |
| ← → C ▲ 不安全 |            |         |                                             |  |
|             |            |         |                                             |  |
|             | **<br>1    | 在下方填写您的 | 数据库连接信息。如果您不确定,请联系您的主机服务提供商。                |  |
|             | 数          | 据库名     | wordpress<br>希望将WordPress安装到的数据库名称。    手动输入 |  |
|             | 用          | 户名      | root<br>您的数据库用户名。                           |  |
|             | 题          | 码       |                                             |  |
|             | 数          | 据库主机    |                                             |  |
|             | 表          | 前缀      |                                             |  |
|             |            | 提交      | 如果您希望在同一个数据库安赛多十WordPress,请修改前缀。            |  |

 提交配置信息,点击"运行安装程序",设置网站标题、用户名、密码、电子邮箱等信息, 点击"安装 WordPress"。

|                                                                                                    | ← → C ▲ 不安 2330/wp-admin/install.php?language=zt | CN                                                      |
|----------------------------------------------------------------------------------------------------|--------------------------------------------------|---------------------------------------------------------|
| 次迎         次迎使用著名的WordPress五分钟安装程序!:請简单地填写下面的表单,未开始使用这个世界上最具扩展性,最强大的个人信息发布平台。           需要信息         請填写以下信息:无需担心填错,您以后可以随时更改这些设置。           論点時期         超级最佳实践           用户名         日户名只能含有字母、数字、空格、下数线、连字符、句号和r@*符号。           密时         Strong           题:         您的需要此思想来看要,请将其保存在安全的位置。           密印         原作           通行相接道电子範圍和地上面接续。         新規保存在安全的位置。                                                                                                    | Contraction in the second second second          |                                                         |
| 次迎         双迎伸用著名的WordPress五分钟交装程序! 請简单地填写下面的表单,未开始使用这个世界上最具扩展性,最强大的个人信息发布平台。 <b>需要信息</b> 请填写以下信息: 无需担心填借,您以后可以随时更改这些设置。         站底标题 <b>超级最佳实践</b> 用户名         用户名         用户名         原理         繁弱         夏四         夏四         夏日         第17個燈畫电子解積地址。         第17個燈畫电子解積地址。         第17個燈畫电子解積地址。         第17個燈畫电子解積地址。                                                                                                    |                                                  |                                                         |
| 次迎         双迎使用著名的WordPress五分钟支装程序!請简单地填写下面的表单,来开始使用这个世界上最具扩展性、最强大的个人信息发布平台。 <b>需要信息</b> 請填写以下信息:无需担心填错,您以后可以随时更改这些设置。         加合格         加合格         加合格         加合格         加合格         加合格         加合格         加合格         加合格         加合格         加合格         加合格         加合格         加合格         加合和         加合和 |                                                  |                                                         |
| 次迎使用著名的WordPress五分钟安装程序! 請简单地填写下面的表单,来开始使用这个世界上最具扩展性、最强<br>大的个人信息发布平台。<br>再写目目<br>瑞典写以下信息: 无需担心填错, 您以后可以随时更改这些设置。<br>加合板器<br>用户名<br>日から又能含有字母、数字、空格、下划线、连字符、句号和T@~符号。<br>函数<br>写明<br>更 : 您将需要此密码来登录,请将其保存在安全的位置。<br>新行組隆宣电子都看他批言再继续。<br>新行細陸宣电子都看他批言再继续。<br>新行細陸宣电子都看他批言再继续。                                                                                                    | 欢迎                                               |                                                         |
| 需要信息         請填写以下信息:       法無短題         始点标题       超级最佳实践         用户名       周户名只能含有字母、数字、空格、下划线、连字符、句号和"@"符号。         密码       重要:         您的电子邮箱地址                                                                                                    | 欢迎使用著名的<br>大的个人信息发                               | WordPress五分钟安装程序!请简单地填写下面的表单,来开始使用这个世界上最具扩展性、最强<br>布平台。 |
| 請填写以下信息: 无需担心填错, 您以后可以随时更改这些设置。         站点标题         加户名         用户名         用户名只能含有字母、数字、空格、下划线、连字符、句号和"@"符号。         密码         重要: 您将需要此密码来 登录, 请将其保存在安全的位置。         家的电子邮箱地址         请打细脸查电子哪看地址         请打细脸查电子哪看地址                                                                                                    | 需要信息                                             |                                                         |
| 站点标题       進级最佳实践         用户名       用户名         用户名       用户名只能含有字母、数字、空格、下划线、连字符、句号和"@"符号。         密码       Strong         重要: 您将需要此密码来 找录,请将其保存在安全的位置。         您的电子邮箱地址       属行细脸鱼电子邮箱地址品再继续。                                                                                                    | 请填写以下信息                                          | : 无需担心填错, 您以后可以随时更改这些设置。                                |
| 用户名       用户名只能含有字母、数字、空格、下划线、连字符、句号和"@"符号。         密码       Strong         重要: 您将需要此密码来 登录,请将其保存在安全的位置。         物時电子邮箱地址       」         请仔细检查电子邮箱地址       」                                                                                                    | 站点标题                                             | 超级最佳实践                                                  |
| 明户名只能含有字母、数字、空格、下划线、连字符、句号和"@"符号。         密码       1         重要:       您約需要此密码来登录,请将其保存在安全的位置。         您的电子邮箱地址       请行细检查电子邮箱地址         请仔细检查电子邮箱地址       请行细检查电子邮箱地址                                                                                                    | 用户名                                              |                                                         |
| 密码     Strong       重要:您将需要此密码来登录,请将其保存在安全的位置。       您的电子邮箱地址       请仔细检查电子邮箱地址                                                                                                    |                                                  | 用户名只能含有字母、数字、空格、下划线、连字符、句号和"@"符号。                       |
| Strong     重要: 您将需要此密码来 登录,请将其保存在安全的位置。     您的电子邮箱地址     请仔细检查电子邮箱地址占再继续。     对地来考虑的可见                                                                                                    | 密码                                               | ● ● ● ● ● ● ● ● ● ● ● ● ● ● ● ● ● ● ●                   |
| 重要: 您将需要此密码来登录,请将其保存在安全的位置。<br>您的电子邮箱地址<br>请仔细检查电子邮箱地址后再继续。                                                                                                    |                                                  | Strong                                                  |
| 您的电子邮箱地址<br>请仔细检查电子邮箱地址后再继续。                                                                                                    |                                                  | 重要: 您将需要此密码来登录, 请将其保存在安全的位置。                            |
| 请仔细检查电子邮箱地址后再继续。                                                                                                    | 您的电子邮箱地                                          |                                                         |
|                                                                                                    |                                                  | 请仔细检查电子邮箱地址后再继续。                                        |
| ないに知道に見ています。 建议提索引擎不索引本站点                                                                                                    | 对搜索引擎的可<br>性                                     | ▶ □ 建议搜索引擎不索引本站点                                        |
| 搜索引擎将本着自觉自愿的原则对待WordPress提出的请求。并不是所有搜索引擎都会遵<br>守这类请求。                                                                                                    | II.                                              | 搜索引擎将本着自觉自愿的原则对待WordPress提出的请求。并不是所有搜索引擎都会遵<br>守这类请求。   |
| 安装WordPress                                                                                                    | 安装WordPress                                      |                                                         |

4. 初始化配置完成,使用设置的账户信息登录 WordPress 管理控制界面。

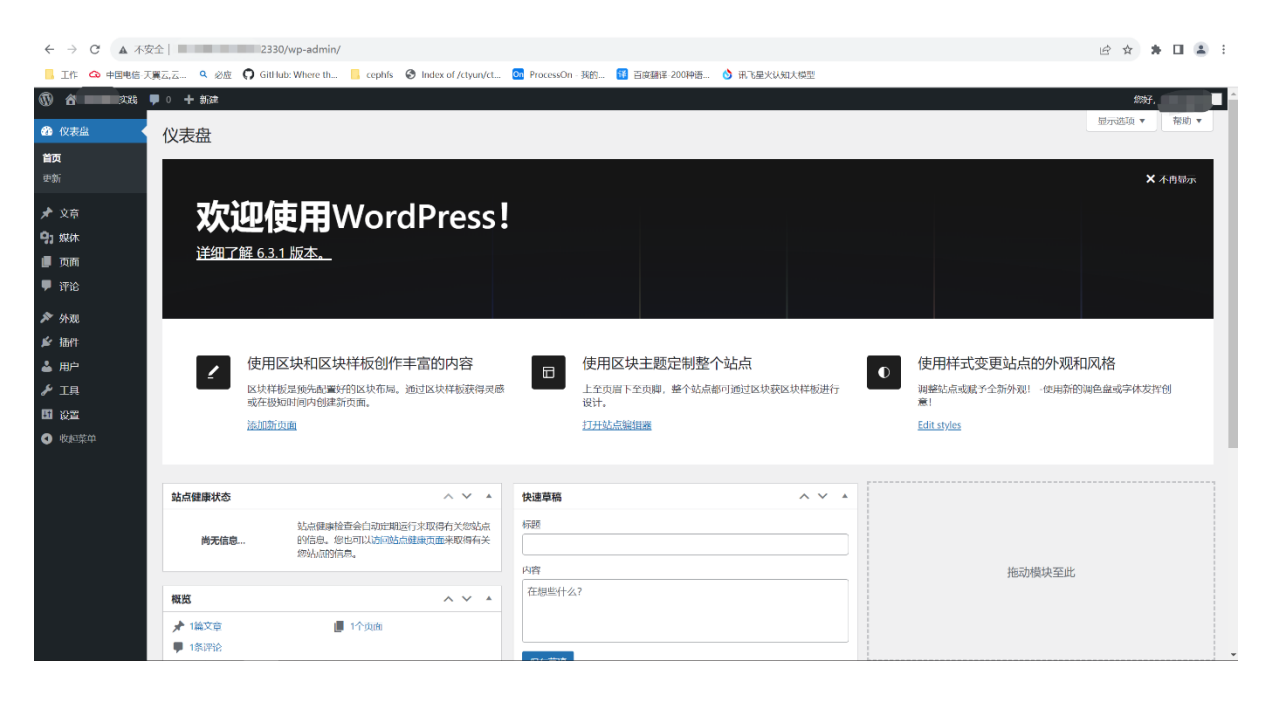

## 2. 使用天翼云弹性文件服务进行 Nextcloud 网盘搭建

#### 应用场景

Nextcloud 是一款开源免费的私有云存储网盘项目,可以让你快速便捷地搭建一套属于自己或 团队的云同步网盘,从而实现跨平台跨设备文件同步、共享、版本控制、团队协作等功能。

#### 方案使用云产品

弹性文件服务, 弹性云主机

#### 方案优势

- 弹性文件服务可弹性扩容,支持 Nextcloud 网盘的容量需求。
- 实现跨平台文件同步、文件共享和权限控制等功能,满足用户对网盘的使用需求。

#### 操作步骤

#### 步骤一:购买弹性云主机和弹性文件服务

 本次操作实践中,需要购买弹性云主机作为弹性文件服务的挂载点和创建网盘服务器。网盘 上传下载文件数据需要占用弹性云主机公网带宽,因此需要为弹性云主机配置弹性 IP。此 次以 CentOS 8.4 系统为例介绍操作。弹性云主机购买流程详见<u>创建弹性云主机</u>。弹性云主 机部分参数可参考下表:

| 参数 | 说明              |
|----|-----------------|
| 镜像 | CentOS 8.4 64 位 |

| 参数    | 说明   |
|-------|------|
| 弹性 IP | 自动分配 |
| IP 版本 | IPv4 |
| 带宽    | 5M   |

2. 创建弹性文件服务,操作详见创建文件系统,部分参数可参考下表:

| 参数   | 说明             |
|------|----------------|
| 存储类型 | SFS Turbo 标准型  |
| 协议类型 | NFS            |
| 选择网络 | 选择与弹性云主机相同 VPC |

#### 步骤二:挂载弹性文件服务

- 1. 以 root 用户登录弹性云主机,登录方式参考登录 Linux 弹性云主机。
- 2. 执行以下命令安装 NFS 客户端。

yum -y install nfs-utils

3. 执行如下命令创建本地路径"/nextcloud"。

```
mkdir /nextcloud
```

 执行如下命令挂载文件系统。挂载地址可在文件系统详情页获取,参考<u>查看</u> <u>文件系统</u>。本地挂载路径为云主机上用于挂载文件系统的本地路径,本文采 用上一步创建的 "/nextcloud"。

```
mount-tnfs-overs=3,proto=tcp,async,nolock,noatime,nodiratime,noresvport,wsize=1048576,rsize=1048576,timeo=600 挂载地址 本地挂载路径
```

5. 挂载完成后使用 mount | grep nextcloud 查看挂载情况。

#### 步骤三:安装 Nextcloud 服务

1. 执行如下命令安装 Docker。

curl -fsSL https://get.docker.com | bash -s docker

#### 2. 执行如下命令启动 Docker。

systemctl start docker

#### 3. 依次执行如下命令关闭防火墙。

systemctl stop firewalld.service #停止 firewall systemctl disable firewalld.service #禁止 firewall 开机启动

4. 执行 vi /etc/selinux/config 打开 config 文件,将以下两条命令注释掉

SELINUX=enforcing SELINUXTYPE=targeted

增加以下命令,关闭 SELINUX:

SELINUX=disabled

5. 单击 ECS 退出编辑, 输入"wq!", 保存退出 config 文件。在命令行执行以下命令, 使配置

生效:

setenforce 0

```
# This file controls the state of SELinux on the system.
# SELINUX= can take one of these three values:
# enforcing - SELinux security policy is enforced.
# permissive - SELinux prints warnings instead of enforcing.
# disabled - No SELinux policy is loaded.
SELINUX=disabled
# SELINUXTYPE= can take one of three values:
# targeted - Targeted processes are protected,
# minimum - Modification of targeted policy. Only selected processes are protected.
# mls - Multi Level Security protection.
# SELINUXTYPE=targeted
```

6. 执行如下命令拉取 Nextcloud 镜像。

docker pull nextcloud

| [root@ecm-kyc1 ~]# docker pull nextcloud |   |                 |
|------------------------------------------|---|-----------------|
| Using default tag: latest                |   |                 |
| latest: Pulling from library/nextcloud   |   |                 |
| 52d2b7f179e3: Downloading [==>           | ] | 1.18MB/29.12MB  |
| 635676b59bff: Download complete          |   |                 |
| 08dbc2d7054b: Downloading [>             | ] | 1.081MB/104.3MB |
| 8748b1b28b49: Download complete          |   |                 |
| 0885630aadbc: Downloading [=>            | ] | 621.9kB/20.3MB  |
| 7d212700447a: Waiting                    |   |                 |
| 8870ab32a8d3: Waiting                    |   |                 |
| 5044ddca62e6: Waiting                    |   |                 |
| 23ddf7f6968f: Waiting                    |   |                 |
| 89c07fc5273e: Waiting                    |   |                 |
| 7475029d0c03: Waiting                    |   |                 |
| 3e2da362b346: Waiting                    |   |                 |
| 051t00ca3658: Walting                    |   |                 |
| 8ace9c74b598: Walting                    |   |                 |
| 0laca9afd95d: Walting                    |   |                 |
| 9d2e0e32bc67: Walting                    |   |                 |
| cd251c55602a: Walting                    |   |                 |
| 248dlea5a3e9: Walting                    |   |                 |
| 58459cfb8clf: Walting                    |   |                 |
| 639665ee/be8: Walting                    |   |                 |
|                                          |   |                 |

7. 执行如下命令创建 Nextcloud 容器并运行, Nextcloud 参数说明见下表。

docker run -p 7080:80 -d -v /nextcloud/:/var/www/html nextcloud

| 参数                        | 说明                                                   |
|---------------------------|------------------------------------------------------|
| nextcloud                 | 容器名称                                                 |
| /nextcloud/:/var/www/html | 目录映射, /nextcloud/为数据文件存储的目录, 此项配置可将<br>网盘数据写入弹性文件系统中 |
| -р 7080:80                | 端口映射,本次使用 7080 端口                                    |

8. 执行如下命令,检查 Nextcloud 容器。可以查看 Nextcloud 的 ContanerID 及端口情况,

状态为'up', 说明 Nextcloud 容器运行中。

docker ps

#### 步骤四:浏览器打开 Nextcloud

1.在云主机详情页下方"安全组"页签下,在该页签默认安全组下点击"添加规则",对浏览器所在机器的 IP 地址和 Nextcloud 所使用的 7080 端口和入方向进行放开。本文采用的是对全部协议及端口进行放通,具体操作请参考添加安全组规则。

2.在本地浏览器输入{公网 IP 地址:7080},打开 Nextcloud 登录页面,设定管理 员账和密码,点击"安装"。其中公网 IP 地址可在云主机详情页中"弹性 IP" 页签下获取。

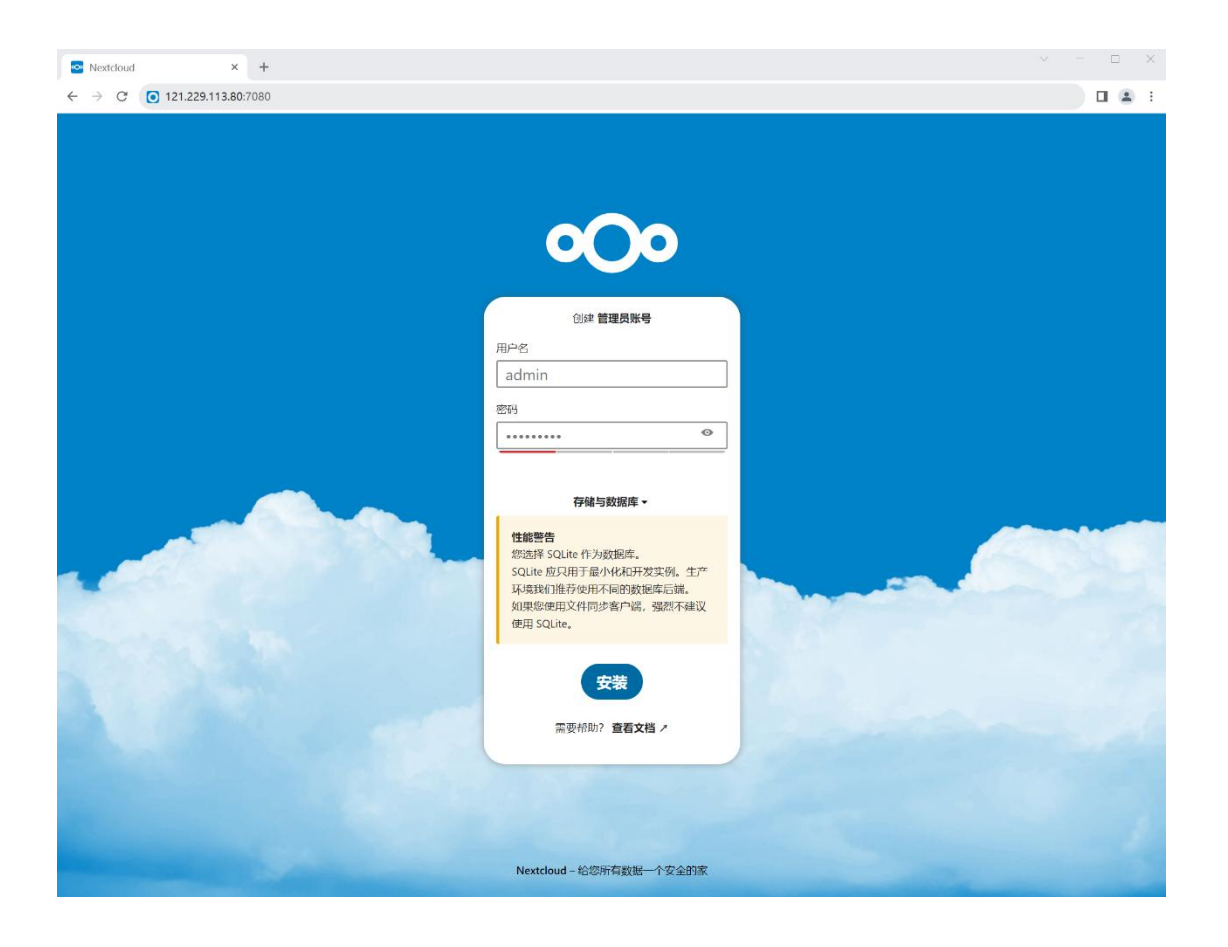

3.安装成功后,点击安装推荐的应用。

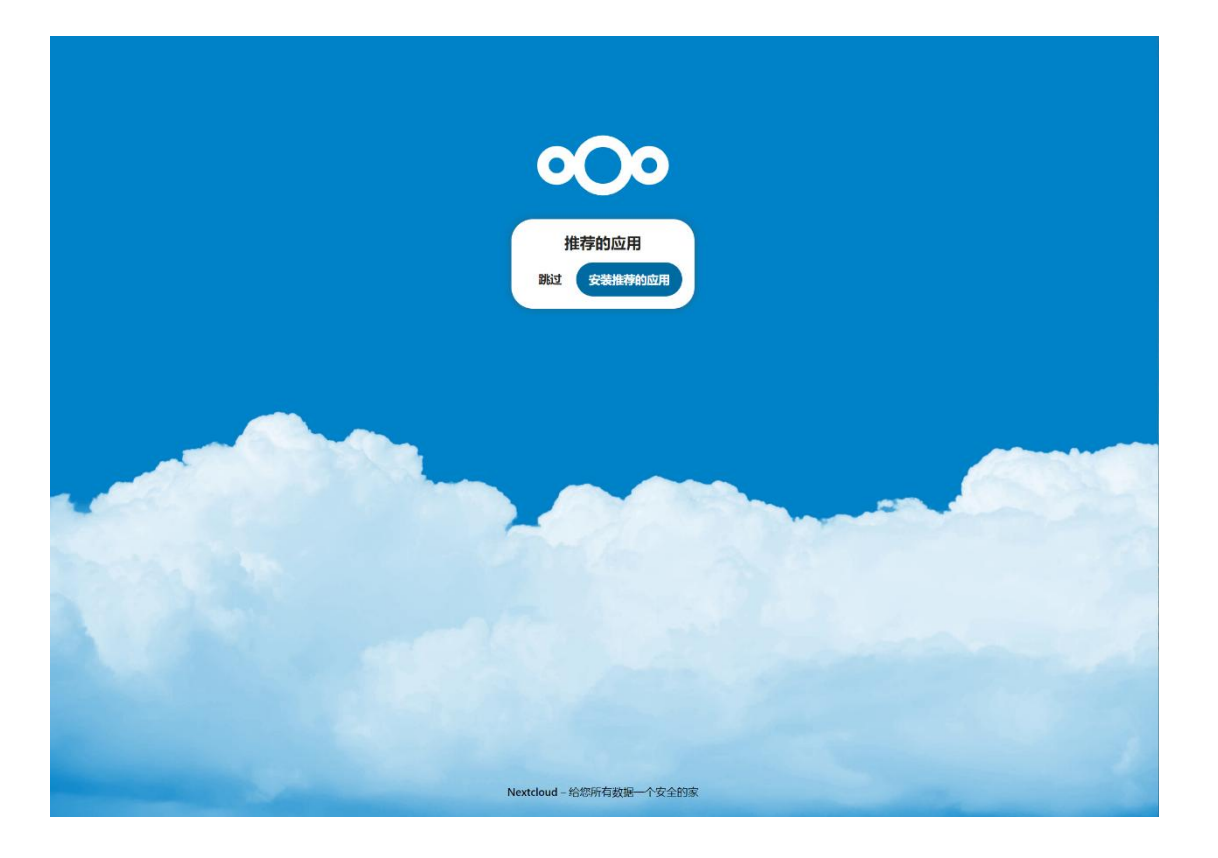

4.进入欢迎界面。

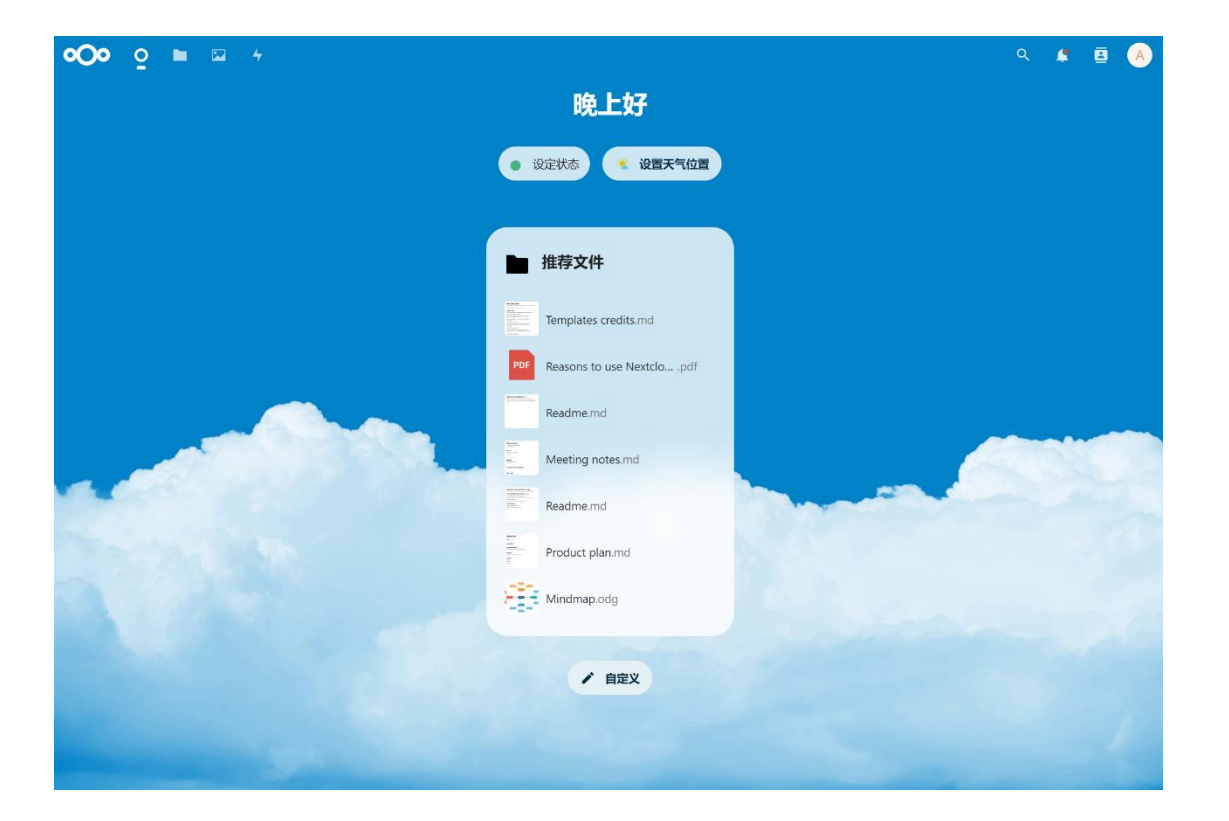

5.点击左上角第二个文件夹图标,进入网盘页面。在网盘页面可以进行新建文件 夹、共享内容等。

## 三、 挂载文件系统

## 1. 跨 AZ 挂载文件系统

#### 应用场景

针对企业而言,不管业务是不是在云上,服务的稳定和连续性都是无法回避的话题,为了降低不可抗力因素对服务提供造成的影响,有了高可用性和容灾的概念。

跨 AZ 部署是实现服务高可用较为有效的方法,本次我们介绍跨 AZ 挂载文件系统,云主机和 文件系统部署在不同的机房,通过天翼云内部高速通道实现连通,实现文件存储跨 AZ 级别的高 可用。本次以 NFS 文件系统跨 AZ 挂载 Linux 云主机为例。

#### 方案使用云产品

弹性云主机,弹性文件服务

#### 方案优势

- 跨 AZ 挂载文件系统能够实现服务的高可用性, 且极具性价比。
- 跨 AZ 挂载文件系统可以消除服务中的单点故障,同时具备很低的网络时延。

#### 操作步骤

#### 步骤一: 购买弹性云主机

 本次操作实践中,需要购买弹性云主机作为弹性文件服务的挂载点,此次以 CentOS 7.6 系 统为例介绍操作。

弹性云主机购买流程详见弹性云主机-创建弹性云主机。弹性云主机部分参数可参考下表:

| 参数    | 说明              |
|-------|-----------------|
| 可用区   | 可用区 1           |
| 镜像    | CentOS 7.6 64 位 |
| 弹性 IP | 自动分配            |
| IP 版本 | IPv4            |
| 带宽    | 5M              |

2. 配置完成,点击提交订单,等待云主机创建完成。

#### 步骤二:创建弹性文件服务

1. 创建弹性文件服务 1, 此文件系统与弹性云主机处于同一可用区, 作为对照参考, 操作详见

创建文件系统,部分参数可参考下表:

| 参数   | 说明             |
|------|----------------|
| 可用区  | 可用区 1          |
| 存储类型 | SFS Turbo 性能型  |
| 协议类型 | NFS            |
| 选择网络 | 选择与弹性云主机相同 VPC |

确认配置后,点击"立即购买",等待文件系统创建完成。

2. 创建弹性文件服务 2, 此文件系统与弹性云主机不在同一可用区, 操作详见创建文件系统,

部分参数可参考下表:

| 参数   | 说明            |
|------|---------------|
| 可用区  | 可用区 2 或可用区 3  |
| 存储类型 | SFS Turbo 性能型 |

| 协议类型 | NFS            |
|------|----------------|
| 选择网络 | 选择与弹性云主机相同 VPC |

确认配置后,点击"立即购买",等待文件系统创建完成。

#### 步骤三: 挂载弹性文件服务

#### 挂载文件系统 1

1. 以 root 用户登录弹性云主机,具体操作请参考登录 Linux 弹性云主机-弹性云主机-快速入

#### <u>`</u>].

2. 执行以下命令安装 NFS 客户端。

yum -y install nfs-utils

- 3. 执行如下命令创建本地挂载路径,用于挂载弹性文件服务1,例如"/localpath"。 mkdir /mnt/localpath
- 4. 执行如下命令挂载文件系统。挂载地址在文件系统详情页获取,本地路径为云主机上用于挂

载文件系统的本地路径,例如上一步创建的"/mnt/localpath"。

| mount                                                                                             | -t | nfs | -0 |  |  |  |  |
|---------------------------------------------------------------------------------------------------|----|-----|----|--|--|--|--|
| vers=3,proto=tcp,async,nolock,noatime,nodiratime,noresvport,wsize=1048576,rsize=1048576,timeo=600 |    |     |    |  |  |  |  |
| 载地址 本地挂载路径                                                                                        |    |     |    |  |  |  |  |

5. 挂载完成后使用 df -h 查看挂载情况。

| [root@crm ~]# df -h                                                           |      |      |       |                   |
|-------------------------------------------------------------------------------|------|------|-------|-------------------|
| Filesystem                                                                    | Size | Used | Avail | Use% Mounted on   |
| /dev/vda1                                                                     | 40G  | 1.8G | 39G   | 5% /              |
| devtmpfs                                                                      | 485M | 0    | 485M  | 0% /dev           |
| tmpfs                                                                         | 496M | 0    | 496M  | 0% /dev/shm       |
| tmpfs                                                                         | 496M | 13M  | 483M  | 3% /run           |
| tmpfs                                                                         | 496M | 0    | 496M  | 0% /sys/fs/cgroup |
| tmpfs                                                                         | 100M | 0    | 100M  | - 0% /run/user/0  |
| 100.120.150.2:/mnt/sfs_perf/f3a17bcffa40a53654d982efe166a793_0q7p9r5xtm8hzugw | 500G | 32M  | 500G  | 1% /mnt/localpath |

#### 挂载文件系统 2

1. 在同一台云主机上,执行如下命令创建本地挂载路径,用于挂载弹性文件服务 2,例如

"/azpath" 。

mkdir /mnt/azpath

2. 执行如下命令挂载文件系统。挂载地址在文件系统详情页获取,本地路径为云主机上用于挂

#### 载文件系统的本地路径,例如上一步创建的"/mnt/azpath"。

mount-tnfs-overs=3,proto=tcp,async,nolock,noatime,noresvport,wsize=1048576,rsize=1048576,timeo=600挂载地址 本地挂载路径

3. 挂载完成后使用 df -h 查看挂载情况。

| [root@eum 0020 -]# df -h                                                      |      |      |       |                   |
|-------------------------------------------------------------------------------|------|------|-------|-------------------|
| Filesystem                                                                    | Size | Used | Avail | Use% Mounted on   |
| /dev/vda1                                                                     | 40G  | 1.8G | 39G   | 5% /              |
| devtmpfs                                                                      | 485M | 0    | 485M  | 0% /dev           |
| tmpfs                                                                         | 496M | 0    | 496M  | 0% /dev/shm       |
| tmpfs                                                                         | 496M | 13M  | 483M  | 3% /run           |
| tmpfs                                                                         | 496M | 0    | 496M  | 0% /sys/fs/cgroup |
| tmpfs                                                                         | 100M | 0    | 100M  | - 0% /run/user/0  |
| 100.109                                                                       | 500G | 32M  | 500G  | 1% /mnt/localpath |
| 100.120.120.2 /mnt/sfs_perf/f3a17bcffa40a53654d982efe166a793_0j7z4v3p9g9y324t | 500G | 32M  | 500G  | 1% /mnt/azpath    |
|                                                                               |      |      |       |                   |

#### 步骤四:验证读写

1. 挂载成功后, 可以在 Linux ECS 上访问弹性文件系统, 执行读取或写入操作。您可以把弹性

文件系统当作一个普通的目录来访问和使用。执行如下命令在两个弹性文件服务中创建文

件、文件夹。

```
mkdir /mnt/localpath/test1
mkdir /mnt/azpath/test1
touch /mnt/localpath/file1
touch /mnt/azpath/file1
echo '1234' > /mnt/localpath/file2
echo '1234' > /mnt/azpath/file2
Is /mnt/localpath
ls /mnt/azpath
[root@ccm 0020 >]# mkdir /mnt/localpath/test1
 [root@ecm @@@@ ~]# mkdir /mnt/azpath/test1
 [root@com 0020 ]# touch /mnt/localpath/file1
 [root@erm-0020 ~]# touch /mnt/azpath/file1
 [root@ccm 0020 ]# echo '1234' > /mnt/localpath/file2
[root@ccm 0020 ]# echo '1234'> /mnt/azpath/file2
[root@com 0020 ~]# ls /mnt/localpath
file1 file2 test1
 [root@ec.m 0020 ~]# ls /mnt/azpath
file1 file2 test1
```

2. 依次执行如下命令读取文件内容。

cat /mnt/localpath/file2 cat /mnt/azpath/file2

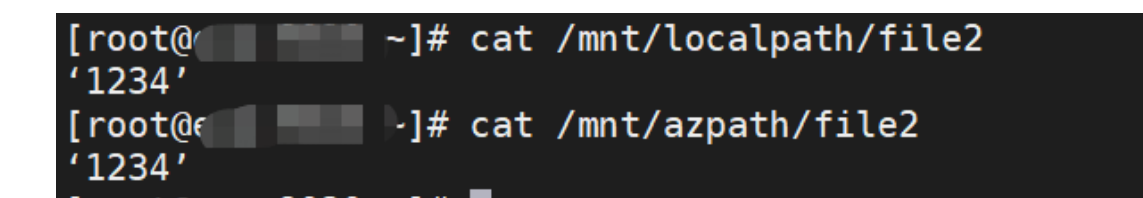

3. 依次执行如下命令删除文件。

rm /mnt/localpath/file1 #输入 y rm /mnt/azpath/file1 #输入 y ls /mnt/localpath Is /mnt/azpath [root@ ]# rm /mnt/localpath/file1 rm: remove regular empty file '/mnt/localpath/file1'? y [root@e ]# rm /mnt/azpath/file1 rm: remove regular empty file '/mnt/azpath/file1'? y ~]# ls /mnt/localpath [root@c file2 test1 ]# ls /mnt/azpath [root@e file2 test1

## 四、 管理文件系统

## 1. 使用 Nginx 代理天翼云弹性文件服务

#### 应用场景

Nginx (engine x) 是一个高性能的 HTTP 和反向代理 web 服务器。

Nginx 是一款轻量级的 Web 服务器/反向代理服务器及电子邮件 (IMAP/POP3) 代理服务器,

在 BSD-like 协议下发行。其特点是占有内存少,并发能力强,事实上 nginx 的并发能力确实在同类型的网页服务器中表现较好,中国大陆使用 nginx 网站用户有:百度、京东、新浪、网易、腾讯、淘宝等。

本案例中,使用1台 nginx 做反向代理服务器,3台 nginx 做负载均衡的代理服务。因为在一般的使用中用户可能非常多,所以需要做负载均衡。后端使用天翼云的 sfs 服务。天翼云 sfs 用

于存储文件,如图片、视频、镜像回源文件或者一些用户的静态数据等。不同的 nginx 代理服务器之间共享访问 sfs 数据。此用例中使用 Ctyunos2 完成所有的相关配置。

#### 方案使用云产品

弹性文件服务, 弹性云主机

#### 方案架构

#### 配置的架构如下图:

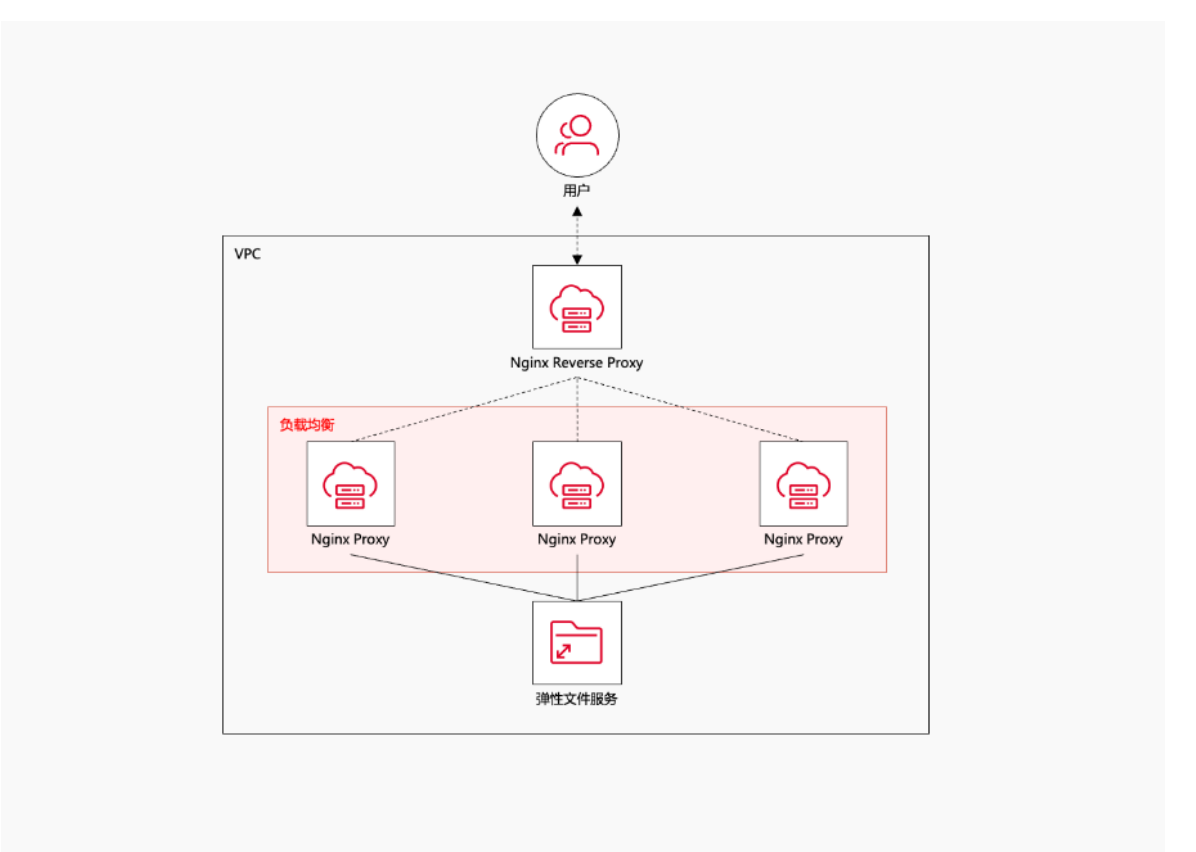

#### 准备工作

在开始之前需要创建一个虚拟机私有云 VPC,一个文件系统,四台云主机,其中一台做反向代 理服务器,三台做负载均衡的代理服务。具体操作如下:

1. 在需要操作的地域创建虚拟私有云 VPC,具体操作步骤参见创建虚拟私有云 VPC。

2. 创建该 VPC 下的弹性云主机,操作系统为 Linux,此处以 CTyunOS 2.0.1 为例演示,具

体操作步骤参见创建弹性云主机。

3. 创建该 VPC 下的文件系统, 文件系统的协议类型为 NFS, 具体操作步骤参见创建文件系

统。

#### 操作步骤

注意:

操作都是以 root 账号操作, 云主机中没有运行其他的进程, 避免端口被占用。

#### 步骤一:放开云主机 TCP22330 端口

- 1. 登录"控制中心", 点击"计算>弹性云主机"进入弹性云主机控制台页面。
- 2. 找到目标云主机, 点击名称进入云主机详情页。
- 在详情页下方,点击"安全组"页签,在该页签默认安全组下点击"添加规则",具体操 作请参考添加安全组规则。

| ධ       | 天翼云 控制中心                           | 9 华东1      | •       |          |                   |        |      |       | 0 +文 • 👩             | © ≋ © |
|---------|------------------------------------|------------|---------|----------|-------------------|--------|------|-------|----------------------|-------|
| 88      | < 弹性云主机                            |            |         |          |                   |        |      |       |                      |       |
| 12<br>0 |                                    |            |         |          |                   |        |      |       | 开机 关机 黄眉             | 远桿登录  |
|         |                                    | -          |         | 实例名称     | Ž.                | 状态     | 运行中  | 规档    | s7.large.2   2核   4G |       |
|         |                                    | ar         |         | 主机名称     | 1000              | VPC.   |      | 创建时间  | 2023-09-04 09:42:23  |       |
|         |                                    |            |         | 镜隙       | CTyunOS 2.0.1 64位 | ID     |      | 到期时间  | 2023-10-04 09:43:01  |       |
|         |                                    | -          |         | 网卡       | 1块                | 磁盘     | 1块   | 可用区   | 可用区1                 |       |
|         |                                    |            |         | 企业项目     | default           | 云主机组   |      | 操作系统  | Linux                |       |
| Ĵ       |                                    |            |         | 密钥对      |                   |        |      |       |                      |       |
|         |                                    |            |         |          |                   |        |      |       |                      |       |
|         | 弹性网卡 云硬盘                           | 安全组        | 弹性IP 监控 |          |                   |        |      |       |                      |       |
|         |                                    |            |         |          |                   |        |      |       |                      | 更改安全组 |
|         | 安全组                                |            |         | 出口方向     | 规则                | 入口方向热  | 190  | 操作    |                      |       |
|         | <ul> <li>→ Default-Secu</li> </ul> | rity-Group |         | .企. 出口方向 | 9規則 2             | 土 入口方向 | 校則 8 | 编唱 删除 | R.                   |       |
|         | 柳定网)<br>ID sq 8py5tq9kst           |            |         |          |                   |        |      | Γ     | 添加規则 快速              | 悉加规则  |

4. 添加 "入方向" 规则, 各参数选项如下图。添加完成之后, 在默认安全组下会显示相应的

#### 规则。

| 添加规则    |                    |            | ×                                  |
|---------|--------------------|------------|------------------------------------|
| * IP版本  | ● IPv4             | O IPv6     |                                    |
| * 方向    | ◉ 入方向              | 〇 出方向      |                                    |
| * 授权策略: | ◉ 允许               | ○ 拒绝       |                                    |
| * 优先级 : | - 1                | + ? •      | 优先级可选范围为1-100,默认值为1,即最高优先级。优先级数字越小 |
| * 协议    | ТСР                |            | ~                                  |
| * 端口范围  | TCP、UDP报文<br>22330 | 5分片后,分片不带有 | 有端口信息,需要将端口范围指定为1-65535,不进行端口过滤。   |
| * 源地址:  | • IP               | ○ 安全组      |                                    |
|         | 0.0.0/0            |            | 0                                  |
| 描述      |                    |            |                                    |
|         |                    |            |                                    |
|         |                    | 确定         | 取消                                 |
|         |                    |            |                                    |

5. 重复以上步骤,对四台云主机均放开 22330 端口。

#### 步骤二: 部署 nginx 负载均衡代理服务

在三个代理服务器的主机上挂载 nfs, 安装部署 nginx。

1. 以 root 用户登录弹性云主机,登录方式参考登录 Linux 弹性云主机,执行如下命令,安装 NFS

客户端。

```
yum install nfs-utils -y
```

2. 等待安装完成,执行如下命令,安装 Nginx。

```
yum <mark>install</mark> nginx -y
```

3. 执行如下命令, 挂载文件系统到 Nginx 需要代理的目录, 参考挂载 NFS 文件系统到弹性云主机

(Linux)。挂载地址在文件系统详情页获取,参考<u>查看文件系统</u>。

"/usr/share/nginx/html/"是需要挂载在本地主机的目录,也是 Nginx 默认使用的代理目录。

mount -t nfs -o vers=3,proto=tcp,async,nolock,noatime,nodiratime,noresvport,wsize=1 048576,rsize=1048576,timeo=600 挂载地址 /usr/share/nginx/html/ 4. 执行如下命令,为共享目录下编辑一个 index.html。

echo "Test for CT-SFS!" > /usr/share/nginx/html/index.html

- 5. 重复 1-4 步骤, 对三台 Nginx 都挂载同一个 NFS 文件系统。
- 6. 执行 vi /etc/nginx/nginx. conf 命令,在该文件中修改 Nginx 的默认端口 80 为 22330,

然后执行以下命令为每一个代理服务器启动 Nginx。

| systemctl restart ngin                                                              | Х                                                               |                                            |                  |
|-------------------------------------------------------------------------------------|-----------------------------------------------------------------|--------------------------------------------|------------------|
| <pre># Load modular c # See http://ngi # for more infor include /etc/ngi</pre>      | nx.org/en/docs<br>mation.<br>nx/conf.d/*.co                     | nf;                                        | 4 - 4 <b>1</b> 1 |
| <pre>server {     listen     listen     server_name     root     # Load confi</pre> | 22330;<br>[::]:223302;<br>_;<br>/usr/share/ng<br>guration files | inx/html;<br>for the default server block. |                  |
| Include /elc                                                                        | <del>/ nyinx/</del> uerautt                                     | .u/ · . com ;                              |                  |

7. 验证代理结果。若三台 Nginx 代理服务都可以访问 index.html 文件,则表示配置成功。在

每一个代理服务器上使用 curl 命令验证如下, 其中{ip}为云主机的内网 ip, 可以在云主机详

情页"弹性网卡"页签下获取。

 curl "http://{ip}:22330"

 [root@\_\_\_\_\_\_~]# curl "http://
 ?2330"

 Test for CT-SFS!
 ~]#

在云主机详情页"弹性 IP"页签下找到云主机的公网地址,并在浏览器上输入"{公网 IP 地

址}:22330", 预期结果如下:

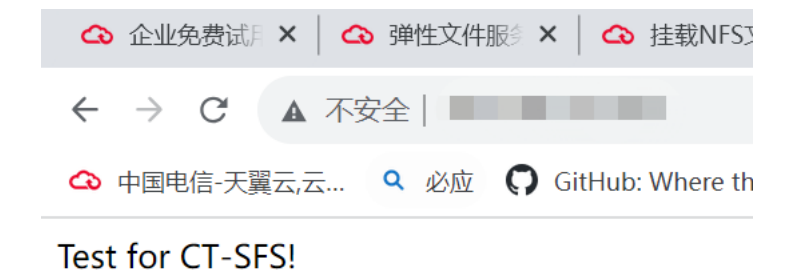

如网页请求不通但是本地 curl 没有问题,那么关闭防火墙:

systemctl stop firewalld
systemctl stop iptables

#### 步骤三: 部署 nginx 反向代理服务

在预先的第四台云主机上安装反向代理。

1. 登录第四台云主机,执行如下命令,安装 Nginx。

yum install nginx -y

2. 执行如下命令配置反向代理的 Nginx 服务。

vi /etc/nginx/nginx.conf

修改默认的 http 配置如下, 其中 192.168.xxx.xx 为步骤二中三台负载均衡服务器 IP, 即三

台云主机的内网 IP, 可以在云主机详情页"弹性网卡"页签下获取, 使用时注意替换。

```
http {
    upstream nfs {
        server 192.168.xxx.xx:22330;
        server 192.168.xxx.xx:22330;
        server 192.168.xxx.xx:22330;
    }
    server {
        listen 22330;
        location / {
            proxy_pass http://nfs;
        }
    }
}
```

3. 执行如下命令, 启动反向代理的 Nginx 服务。

```
systemctl restart nginx
```

#### 步骤四:测试验证

在第四台云主机,即反向代理服务器上使用 curl 命令请求,其中{ip}为云主机的公网 IP,可以 在云主机详情页"弹性 IP"页签下获取。也可以使用内网 IP,在云主机详情页"弹性网卡"页

| 签下获取。 |
|-------|
|-------|

| curl "http://{ip}:22330"                                                                                   |
|----------------------------------------------------------------------------------------------------|
| [root ~]# curl "ht <sup>+</sup> ?330"<br>Test for CT-SFS!<br>[roo <sup>c</sup> ~]#                         |
|                                                                                                    |
| 在浏览器上输入"{公网 IP 地址}:22330",预期结果如下::                                                                         |
|                                                                                                    |
| $\leftarrow \rightarrow C$ $\land$ $\land$ $\land$ $\land$ $\land$ $\land$ $\land$ $\land$ $\land$ $\land$ |
|                                                                                                    |
| 🐼 中国电信-大翼云,云 🍳 必应 🎧 GitHub: Where th                                                                       |
|                                                                                                    |
| Test for CT-SFS!                                                                                           |
|                                                                                                    |
|                                                                                                    |

如网页请求不通但是本地 curl 没有问题,那么关闭防火墙:

systemctl stop firewalld
systemctl stop iptables

## 2. 天翼云弹性文件服务子目录权限隔离

#### 应用场景

本文主要介绍基于天翼云弹性文件系统, 在弹性云主机上挂载后可划分多个子目录并分配给不同用户, 通过设置子目录读写权限, 已达到多用户之间的访问权限隔离, 以便满足安全级别较高的应用场景。

#### 方案使用云产品

弹性云主机,弹性文件服务

- 购买一台弹性云主机,具体操作请参考创建弹性云主机。
- 购买一个文件系统,具体操作请参考创建文件系统。

#### 操作步骤

#### 步骤一:使用 root 帐号登录弹性云主机并添加两个普通用户帐号

- 1. 以 root 帐号登录弹性云主机,如何登录请参考登录 Linux 弹性云主机。
- 2. 添加一个普通用户帐号,如账号 sfsuser1。执行以下命令:

useradd sfsuser1

passwd sfsuser1

根据回显提示修改普通用户 sfsuser1 的密码, 创建成功后会自动创建账号 sfsuser1 的主目

录"/home/sfsuser1"。

[root@ ~]# useradd sfsuser1 [root@ ~]# passwd sfsuser1 创建用户sfsuser1并设置登 Changing password for user sfsuser1. 录密码 New password: Retype new password: passwd: all authentication tokens updated successfully.

3. 重复第2步继续添加账号 sfsuser2。

#### 步骤二:挂载文件系统至弹性云主机

将文件系统挂载到弹性云主机上的一个本地路径上,具体操作请参考使用弹性云主机挂载文件

系统,如已经挂载可忽略此步骤。

#### 步骤三:在本地路径创建2个子目录并更改目录的属组

1. 执行 cd /mnt/test 切换到本地挂载路径, "/mnt/test"为本文步骤二中挂载时创建的本地挂

载路径,请根据实际情况替换。

#### 2. 创建两个子目录。

mkdir subdir1

mkdir subdir2

#### 3. 更改属组。

chown sfsuser1:sfsuser1 subdir1

chown sfsuser2:sfsuser2 subdir2

#### 步骤四: 将 2 个子目录分别挂载至新的本地挂载路径

1. 新建2个新的本地挂载路径。

mkdir /mnt/sfsuser1\_test

mkdir /mnt/sfsuser2\_test

2. 将步骤三中 2 个子目录分别挂载至新的本地挂载路径,挂载地址可在文件系统详情页获取,

#### 参考查看文件系统。

mount -t nfs -o vers=3,nolock,noatime 挂载地址/subdir1 /mnt/sfsuser1\_test

mount -t nfs -o vers=3,nolock,noatime 挂载地址/subdir2 /mnt/sfsuser2\_test

#### 步骤五:分别登录两个账号,验证读写权限

1. 执行 su sfsuser1 命令使用用户1 (sfsuser1) 登录, 验证读写操作。

| [sfsuser1@         | root]\$ id 1                                    | 检查登录用户 |
|--------------------|-------------------------------------------------|--------|
| uid=1000(sfsuser1) | gid=1000(sfsuser1) groups=1000(sfsuser1)        |        |
| [sfsuser1@         | <pre>root]\$ cd /mnt/sfsuser1_test 2 </pre>     |        |
| [sfsuser1@         | 🛑 sfsuser1_test]\$ echo "hello sfsuser1" > u1.t | txt    |
| [sfsuser1@         | sfsuser1_test]\$ 3                              | 写操作验证  |
| [sfsuser1@         | <pre>sfsuser1_test]\$ cat u1.txt4</pre>         |        |
| hello sfsuser1     |                                                 | 读操作验证  |

2. 执行 su sfsuser2 切换到 sfsuser2, 验证访问用户 sfsuser1 子目录的读写权限。验证可发现,

sfsuser2只可读取用户 sfsuser1 的文件,但不具备写和删除权限。

| $[sfsuser2(] sfsuser1_test] id 1 $                                                              | 用户2                |
|-------------------------------------------------------------------------------------------------|--------------------|
| [sfsuser2] sfsuser1_test]\$ pwd                                                                 | 一 切换到sfsuser1用户目录下 |
| [sfsuser2@sfsuser1_test]\$ cat u1.txt 3<br>hello sfsuser1                                       | 一读用户1的文件           |
| [sfsuser2@sfsuser1_test]\$ echo "hello sfsuser2" > u2.txt 4<br>bash: u2.txt: Permission denied  | 写文件在用户1的目录下,拒      |
| [sfsuser2@sfsuser1_test]\$ rm u1.txt<br>rm: remove write-protected regular file 'u1.txt'? y 5 ← | 迎<br>删除用户1的文件,拒绝   |
| rm: cannot remove 'u1.txt': Permission denied<br>[sfsuser2@sfsuser1_test]\$                     |                    |

#### 步骤六: 拒绝其它用户读取权限

- 1. 如果想进一步缩小权限,拒绝其他用户读权限,可进行以下配置。以修改 sfsuser1 对其它 用户的读权限为例:
- 2. root 用户登录弹性云主机,修改 sfsuser1 子目录的权限为 700。chmod 命令用来变更文

件或目录的权限。

chmod 700 /mnt/test/subdir1

| [root@     |   | test     | # chmod | 700  | subo | lir1 | L     |            |  |
|------------|---|----------|---------|------|------|------|-------|------------|--|
| [root@     |   | test     | # ls -l |      |      |      | 修     | <b>孜权限</b> |  |
| total 0    |   |          |         |      |      |      |       |            |  |
| drwx       | 2 | sfsuser1 | sfsuser | 1 20 | Aug  | 27   | 19:24 | subdir1    |  |
| drwxr-xr-x | 2 | sfsuser2 | sfsuser | 2 6  | Aug  | 27   | 12:45 | subdir2    |  |

验证 sfsuser2 访问 sfsuser1 目录的读写权限, sfsuser2 无法再次访问 sfsuser1 的子目录。

| [sfsuser2@~]\$ id                                                            | 用户2        |
|------------------------------------------------------------------------------|------------|
| uid=1001(sfsuser2) gid=1001(sfsuser2) groups=1001(sfsuser2)                  |            |
| [sfsuser2@]\$ cd /mnt/sfsuser1_test                                          | 传统法定法问权限   |
| bash: cd: /mnt/sfsuser1_test: Permission denied 🛛 🔶 🚽 🚽 🚽                    | _ 把铝铁与切内权限 |
| [sfsuser2@~]\$ ls -l /mnt/sfsuser1_test                                      |            |
| <pre>ls: cannot open directory '/mnt/sfsuser1_test': Permission denied</pre> |            |

经过以上的实践配置,基本实现在客户端配置多用户访问弹性文件子目录的权限的隔离,您

#### 可根据业务需求对子目录或者子目录下的文件进行权限访问控制:

| 常用权限分类  | 描述                          |
|---------|-----------------------------|
| 444 rrr | 所属用户只读权限、同组用户只读权限、其他用户只读权限。 |
| 600 rw  | 所属用户读写权限、同组用户无权限、其他用户无权限    |

| 644 rw-rr     | 所属用户读写权限、同组只读权限、其他用户只读权限      |
|---------------|-------------------------------|
| 666 rw-rw-rw- | 所属用户读写权限、同组用户读写权限、其他用户读写权限    |
| 700 rwx       | 所属用户读写和执行权限、同组用户无权限、其他用户无权限   |
| 744 rwxrr     | 所属用户读写和执行权限、同组用户只读权限、其他用户无权限  |
| 755 rwxr-xr-x | 所属用户读写和执行权限、同组用户读和执行权限、其他用户只执 |
|               | 行权限。                          |
| 777 rwxrwxrwx | 所属用户、同组用户、其他用户都具备读写执行权限。      |